## Chapter 18 – Care Level I - 90 Day Follow-Up

### **Table of Contents**

| Access the 30-Day Follow-Up Form |                                                                                                    |  |  |  |
|----------------------------------|----------------------------------------------------------------------------------------------------|--|--|--|
| Print V                          | /iew                                                                                                    |  |  |  |
| Important                        | The required fields referenced in this chapter refer to system-required fields.<br>These fields are required in order for the form to be saved in approved status. |  |  |  |
|                                  | The information that is required due to policy may be different from those that are system required.                                                               |  |  |  |

#### Access the 90-Day Follow-Up Form

**Requirement** Add or update all customer and associate information first before you begin.

The CARE Level I Assessment AND a 30-day Follow-up forms must be in an approved status before the 90-day Follow-up form can be accessed.

**How To** Follow the steps in the table below to access the 90-Day Follow-Up form.

| St                                        | ep                             | Action                                |            | Result     |                                     |                       |            |            |            |   |
|-------------------------------------------|--------------------------------|---------------------------------------|------------|------------|-------------------------------------|-----------------------|------------|------------|------------|---|
|                                           | 1.                             | Locate customer through Person        |            | son        | Customer is displayed.              |                       |            |            |            |   |
|                                           |                                | Search.                               |            |            | 1 2                                 |                       |            |            |            |   |
|                                           | 2.                             | Single click on the <b>View Forms</b> |            |            | List of all forms associated to the |                       |            |            |            |   |
|                                           |                                | icon.                                 |            |            | customer will be displayed in the   |                       |            |            |            |   |
|                                           |                                |                                       |            |            | lower portion of the window.        |                       |            |            |            |   |
|                                           |                                |                                       |            |            |                                     | •                     |            |            |            |   |
| KAN                                       | VIS ID:                        | 50000176 Name: JETSON, GEOR           | GE         | PSA: 7     | Cus                                 | stomer Status: ACTIVE |            |            |            |   |
| CI                                        | ISTO                           | MEDEODMSLIST                          |            |            |                                     |                       |            |            |            |   |
|                                           | Porcon                         |                                       | Doforr     | - lo:      |                                     |                       |            |            |            |   |
|                                           | reisun                         | Aumin List Forms Case Log Customer    | telen      | a          |                                     |                       |            |            |            |   |
| E                                         | orms I                         | ist                                   |            |            |                                     |                       |            | Creat      | e New Form | ) |
|                                           |                                |                                       |            |            |                                     |                       |            | Unmet      | Plan of    |   |
|                                           |                                | Form Type                             |            | Form D     | ate                                 | Form Status           | PSA        | Needs      | Care       |   |
|                                           | CARE LEVEL I ASSESSMENT        |                                       |            | 05/31/20   | 007                                 | APPROVED              | 7          | <u>UMN</u> |            |   |
|                                           | CARE INTAKE                    |                                       | -          | 05/29/20   | 007                                 | APPROVED              | 7          |            |            |   |
| _                                         | REFERRALS                      |                                       |            | 04/26/20   | 007                                 | APPROVED              | 4          |            |            |   |
|                                           | UNIFORM ASSESSMENT INSTRUMENT  |                                       |            | 02/02/20   | 007                                 | APPROVED              | 7          | UMN        |            |   |
| ABBREVIATED UNIFORM ASSESSMENT INSTRUMENT |                                | -                                     | 01/29/20   | 007        | APPROVED                            | 7                     | <u>UMN</u> |            |            |   |
| STANDARD INTAKE                           |                                | -                                     | 01/15/2007 |            | APPROVED                            | 7                     |            |            |            |   |
|                                           | UNIFORM PROGRAM REGISTRATION   |                                       | -          | 01/02/2007 |                                     | APPROVED              | 7          | <u>UMN</u> | create     |   |
|                                           | Back                           |                                       |            |            |                                     |                       |            |            |            |   |
|                                           |                                |                                       |            |            |                                     |                       |            |            |            |   |
|                                           | 3.                             | In the Forms List table, locate       |            |            | The assessment form will be         |                       |            |            |            |   |
|                                           | the CARE Level I Assessment.   |                                       |            | displayed. |                                     |                       |            |            |            |   |
|                                           | Single click on the form link. |                                       |            |            |                                     | - •                   |            |            |            |   |

Continued on next page

#### Access the 90-Day Follow-Up Form, Continued

How To (continued)

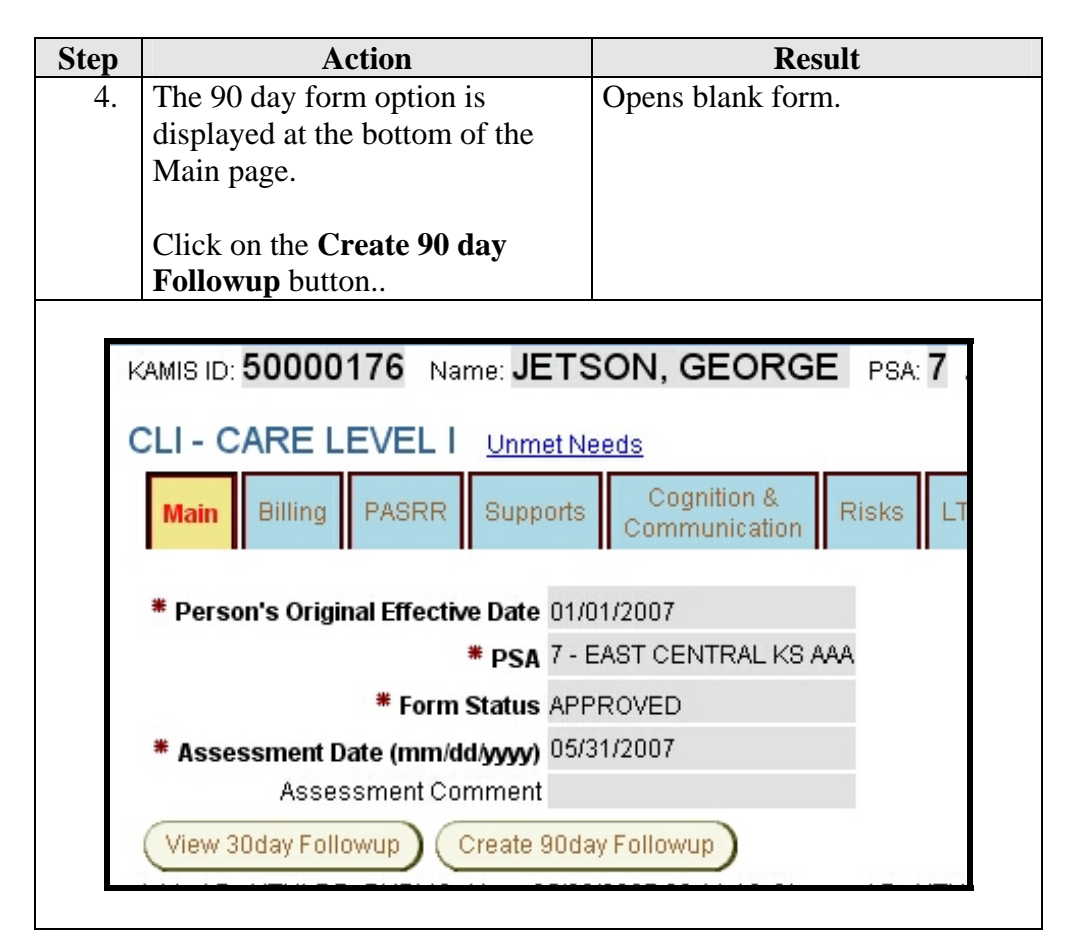

<u>Note</u>: The 90 day follow-up button will not display unless the CARE Assessment and 30-day Follow-up forms are in approved status.

# Main Primary Navigation Tab

| Main<br>Navigation Tab | KAMIS ID: 50000176 Name: JETSON, GEORGE PSA: 7 Assessment Nbr: 50000390                                                                                                    |  |  |  |  |
|------------------------|----------------------------------------------------------------------------------------------------|--|--|--|--|
|                        | CL1 - 90 DAY FOLLOW-UP Unmet Needs                                                                                                    |  |  |  |  |
|                        | Main Assistance Print View                                                                                                    |  |  |  |  |
|                        | * PSA 7 - EAST CENTRAL KS AAA                                                                                                    |  |  |  |  |
|                        | * Assessment Date 05/31/2007                                                                                                    |  |  |  |  |
|                        | * Date of 30-Day Followup 06/30/2007                                                                                                    |  |  |  |  |
|                        | * Followup Completed By                                                                                                    |  |  |  |  |
|                        | * Date of 90-Day Followup<br>(mm/dd/jyyy)                                                                                                    |  |  |  |  |
|                        | * Date of 90-Day Followup Data Entry<br>(mm/dd/yyyy)                                                                                                    |  |  |  |  |
|                        | * Form Status WORK IN PROGRESS                                                                                                    |  |  |  |  |
|                        | * Customer's Location at time of Followup                                                                                                    |  |  |  |  |
|                        | Save                                                                                                    |  |  |  |  |
|                        |                                                                                                    |  |  |  |  |
| <b>Required Fields</b> | All fields displayed on this Page are required.                                                                                                    |  |  |  |  |
| Saving Form            | Each navigational tab (page) must be saved before advancing to the next tab. Once the save is successful the page will automatically forward to the next navigational level tab.                                   |  |  |  |  |
| Note                   | The form status will automatically be placed in Work in Progress status which will be uneditable until the form is saved. Once the form data entry is completed, then switch the Form Status field will be active. |  |  |  |  |
|                        |                                                                                                    |  |  |  |  |

## Assistance Primary Navigation Tab

| Assistance<br>Navigation Tab | KAMIS ID: 50000176 Name: JETSON, GEORGE PSA: 7 Assessment Nbr: 50000390 CL1 - 90 DAY FOLLOW-UP Unmet Needs                                                                                                    |  |  |  |  |
|------------------------------|----------------------------------------------------------------------------------------------------|--|--|--|--|
|                              | Main Assistance Print View Were you able to come home from the nursing                                                                                                    |  |  |  |  |
|                              | Customer's choice for LTC services                                                                                                    |  |  |  |  |
|                              | If Customer is in the community without services, Why?<br>Necessary services do not exist T Customer chose to not have services Customer cannot afford needed services Customer is waiting for services Customer has informal support services in home Customer does not need services |  |  |  |  |
|                              | If additional help at home had been available, could you have stayed in your home?<br>Does the customer want further assistance?<br>Save                                                                                                    |  |  |  |  |

**Required Fields** All fields displayed on this Page are required.

### **Print View**

| Form<br>Reference                                            | This tab will give the opportunity to print the assessment information in its<br>entirety. The format will not be in the same arrangement as the form, but it<br>will be divided into sections of information according to the paper form. This<br>will open in a separate window from the assessment.                                                                                                    |  |  |  |  |  |
|--------------------------------------------------------------|----------------------------------------------------------------------------------------------------|--|--|--|--|--|
| Print View                                                   | Care Level 1 90-Day Followup - Microsoft Internet Explorer                                                                                                    |  |  |  |  |  |
| When printing<br>the pages will<br>separate as<br>indicated. | Image: Sector interference of a sector interference of a sector interintering a sector interference of a sector int |  |  |  |  |  |

Continued on next page

#### Print View, Continued

**To Print** Follow the steps in the table below to complete the Customer Referral process.

| Step | Action                                        | Result                           |  |  |
|------|-----------------------------------------------|----------------------------------|--|--|
| 1.   | Click on the <b>printer icon</b> at the       | Printer dialog box will display. |  |  |
|      | top right of any region.                      | (This may look different         |  |  |
|      |                                               | depending upon your printer and  |  |  |
|      |                                               | the options available.)          |  |  |
|      |                                               |                                  |  |  |
|      | Sector Print                                  | ?×                               |  |  |
|      | General Options Finishing Effects Paper Dest  | ination Basics                   |  |  |
|      | Select Printer                                |                                  |  |  |
|      |                                               |                                  |  |  |
|      | Printer ipp://172.28 ipp://172.28             | Printer ipp://122.8.4            |  |  |
|      |                                               |                                  |  |  |
|      | Status: Ready                                 | Print to file                    |  |  |
|      | Location: ISD Helpdesk Area                   | Find Printer                     |  |  |
|      | Comment: HP LaserJet 4200N                    |                                  |  |  |
|      | Page Range                                    |                                  |  |  |
|      | C Selection C Current Page                    |                                  |  |  |
|      | C Pages: 1                                    |                                  |  |  |
|      | Enter either a single page number or a single |                                  |  |  |
|      |                                               |                                  |  |  |
|      |                                               |                                  |  |  |
|      | Print Cancel Apply                            |                                  |  |  |
|      |                                               |                                  |  |  |
| 2.   | Select the Page Range                         | See table below for options.     |  |  |
|      |                                               |                                  |  |  |
|      | Option                                        | Result                           |  |  |
|      | All                                           | All pages will print             |  |  |
|      | Pages (enter the page                         | Only the specified page will     |  |  |
|      | number)                                       | print.                           |  |  |
|      |                                               | 1                                |  |  |
| 3.   | Click on <b>Print</b> .                       | Document will print.             |  |  |

To Close

The window can be closed by clicking on the  $\boxtimes$  in the right upper corner.